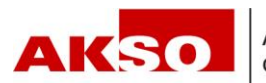

## **Connect – Anmeldung Familienzulagen**

Sie haben zwei Möglichkeiten, die Anmeldung Familienzulagen in Connect zu erfassen. Einerseits über die Auswahl in der Rubrik "Familienzulagen" und andererseits direkt über den Mitarbeitenden.

## Anmeldung über die Rubrik "Familienzulagen":

Beachten Sie, dass die Mitarbeiter in Connect erfasst sein müssen, damit die Familienzulagen angemeldet werden können.

Wählen Sie in der Rubrik "Familienzulagen" "Familienzulagen anmelden" aus.

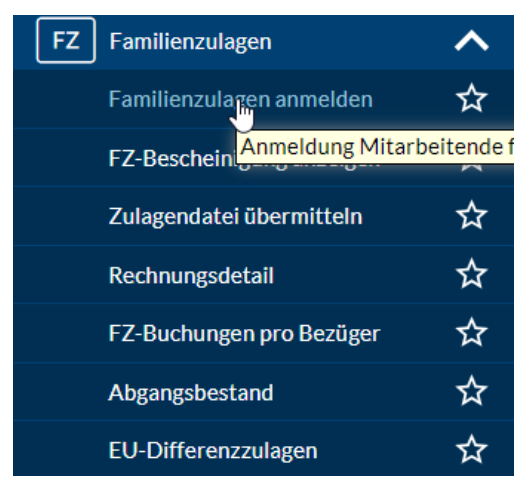

Füllen Sie die Daten in der Eingabemaske ab. Mittels des Buttons «Weiter» gelangen Sie auf die nächsten Eingabemasken.

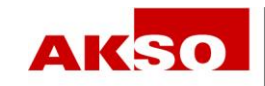

| Famil | ienzul | lagen |
|-------|--------|-------|
|       |        |       |

## Familienzulagen anmelden

| Antrag                 | Ehe-/Lebenspartner    | Andere Eltern | eile Kinder Al              | bschluss |
|------------------------|-----------------------|---------------|-----------------------------|----------|
| Name, Geburtsdatum, AH | IV-Nummer 🕐           |               | Personalnummer des Bezügers | Sprache  |
|                        |                       | ?             |                             | D ¥      |
| Zulagen beantragt ab * | Zulagen beantragt bis |               | Strasse                     |          |
| TT.MM.JJJJ             | - TT.MM.JJJJ 🛅        |               |                             |          |
| Arbeitskanton 🕐        | Beschäftigt seit * 😮  |               | PLZ Ort                     |          |
| Solothurn              | TT.MM.JJJJ            |               |                             |          |
| Minimallohn errei      | cht                   |               | Land *                      |          |
|                        |                       |               | < unbekannt >               | ~        |
| Meldeverfahren *       |                       |               |                             |          |
| -                      |                       | ~             |                             |          |

|                                         | •                                                                       |                                                          | •                                            | 0            |  |
|-----------------------------------------|-------------------------------------------------------------------------|----------------------------------------------------------|----------------------------------------------|--------------|--|
| Antrag                                  | Ehe-/Lebenspartner                                                      | Andere Elterntelle                                       | Kinder                                       | Abschluss    |  |
| Bitte scannen Sie d<br>Dokumente, welch | llese Bellage(n) ein und laden Sie<br>e nicht in einer Schweizer Landes | diese mit dem Befehl "Dat<br>ssprache verfasst sind, mü: | ei hinzufügen" hoch.<br>sen beglaubigt über: | etzt werden. |  |
| lemerkungen für die /                   | Ausgleichskasse 😮                                                       |                                                          |                                              |              |  |
| lemerkungen für die /                   | Ausgleichskasse 😮                                                       |                                                          |                                              |              |  |
| Bemerkungen für die /                   | Ausgleichskasse 😧                                                       | rheitsgetreu ausgefüllt hat                              | <mark>e</mark> .                             |              |  |

Bestätigung ankreuzen, dass die Angaben wahrheitsgetreu ausgefüllt wurden.

Mittels des Buttons «Übermitteln» schliessen Sie die Anmeldung ab.

Bitte die notwendigen Dateien hinzufügen oder hinziehen. Zwingend:

- Geburtsurkunde der Kinder (vollständig mit Angaben beider Elternteile)
- Familiendokumente (z.B. Heiratsurkunde)
- Wenn getrennt lebend: Trennungsurkunde (wenn vorhanden), falls die Kinder ausserhalb des Kantons leben, bitte aktuelle Wohnsitzbestätigungen
- Wenn geschieden: Scheidungsurteil mit Sorgerechts- / Obhut-Regelung (sofern die Kinder minderjährig sind)

- •
- Kinder über 16 Jahre: Ausbildungs- / Schulbestätigungen Grenzgänger: Bestätigungen über den Bezug / Nichtbezug von Leistungen aus dem • Wohnsitzland

## Anmeldung über die Mitarbeitenden:

Wählen Sie den Mitarbeitenden in der "Übersicht Mitarbeitende" aus.

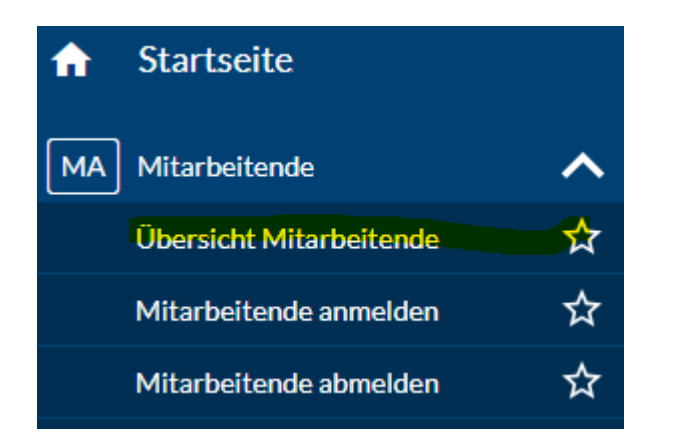

In der Rubrik «Übersicht Mitarbeitende» bei den 3 Punkten die Auswahl «Familienzulagen anmelden» auswählen.

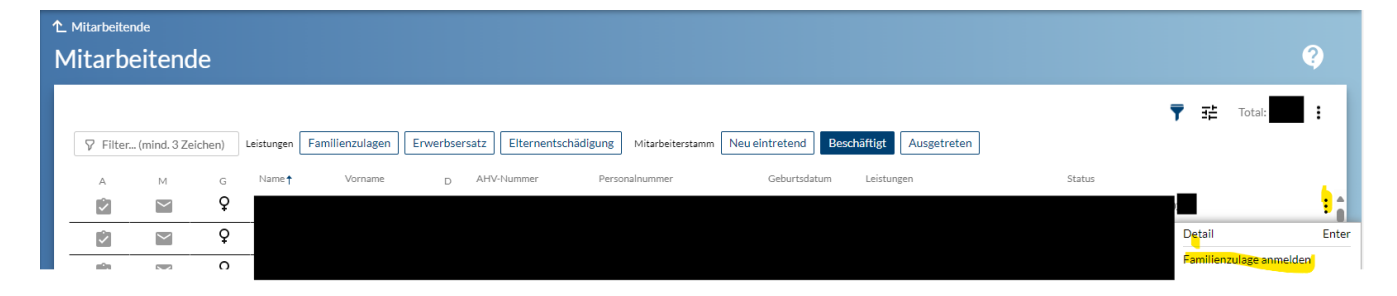

Nach der Auswahl werden Sie zum Anmeldefenster weitergeleitet. Sie können analog der "Anmeldung über die Rubrik Familienzulagen" fortfahren.